|   | A           | В       | С         | D           | E          | F         |  |
|---|-------------|---------|-----------|-------------|------------|-----------|--|
| 1 | Stundenplan |         |           |             |            |           |  |
| 2 |             | Montag  | Dienstag  | Mittwoch    | Donnerstag | Freitag   |  |
| 3 | 07:45       | Deutsch | Biologie  | Physik      | Deutsch    | Mathemat. |  |
| 4 | 08:30       | Deutsch | Mathemat. | Sozialkunde | Deutsch    | Mathemat. |  |
| 5 | 09:15       | Deutsch | Mathemat. | Sozialkunde | Chemie     | Geografie |  |
| 6 | Pause       |         |           |             |            |           |  |
| 7 | 10:15       | Sport   | Geografie | Deutsch     | Mathemat.  | Physik    |  |
| 8 | 11:00       | Sport   | Chemie    | Deutsch     | Mathemat.  | Physik    |  |
| 9 | 11:45       | Sport   | Chemie    | Relgion     | Biologie   |           |  |
|   |             |         |           |             |            |           |  |

## Stundenplan

Erstellen Sie den Stundenplan nach oben gezeigtem Muster.

- 1. Schreiben Sie das Wort "Stundenplan" in die Zelle A1.
- 2. Tragen Sie in die Spalte A die Werte ein.
- 3. Geben Sie in die Zeile 2 die Wochentage ein.
- 4. Die Namen der Fächer sollten Sie jeweils nur einmal eintragen und dann mit Kopieren und Einfügen auf die anderen Felder übertragen.
- 5. Formatieren Sie die Eintragungen mit Schriftformat und Hintergrundformat. Achten Sie auf Mehrfach-Markierung, die Möglichkeit, mit Kopieren auch das Format zu kopieren und nur das Format zu kopieren.
- 6. Zentrieren Sie die Wochentage.
- 7. Zentrieren Sie "Stundenplan" mit der Funktion Verbinden und zentrieren.
- 8. Erzeugen Sie die Rahmen (dies erfolgt sinnvoller Weise am Schluss der Formatierung).
- 9. Benennen Sie das Tabellenblatt um in "Klasse 5a".
- 10. Kopieren Sie das Tabellenblatt und benennen Sie die Kopie um in "Klasse 5b".
- 11. Verändern Sie die Stundenaufteilung beliebig durch Drag & Drop bzw. durch Ausschneiden, Kopieren und Einfügen.

## Erklärungen finden Sie in den Lektionen

| Aufgabe | Lektion             |
|---------|---------------------|
| 1-6     | Zellenformat        |
| 7-8     | Ausrichtung         |
| 9-10    | Tabellenblätter     |
| 11      | Kopieren + Einfügen |